## Using the Fame Database

The Fame database is designed as an **optional** means for the Storytellers in OWBN to record PCs and NPCs with Fame Background of 3 and higher. Storyteller staff members with an account on the OWBN.net website can add characters to this database

Please follow the steps below to add PC/NPCs to the Fame Database.

1. Go to the OWBN.net website, and click on Staff Login.

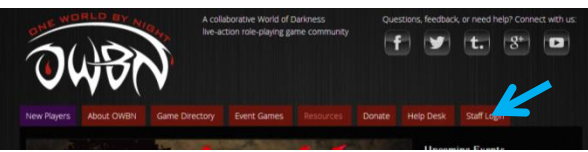

2. Log into the site with your account username and password

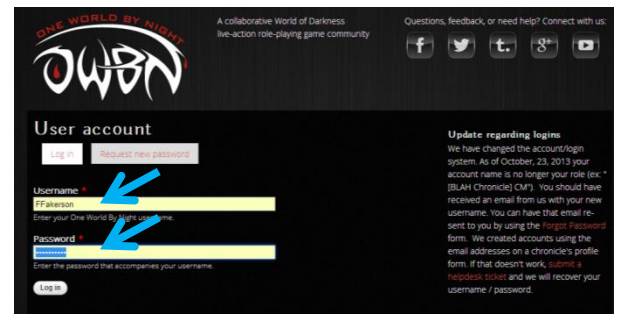

3. Click on ST: (Name of Chronicle) at the top of the screen.

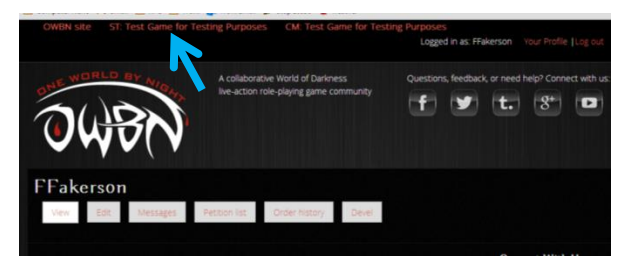

 To create a new fame profile, click on "Create a new Fame Profile" Alternatively, to view the fame directory (which includes ST contact), click on "Fame Directory". This directory will include the Chronicle and St Email address.

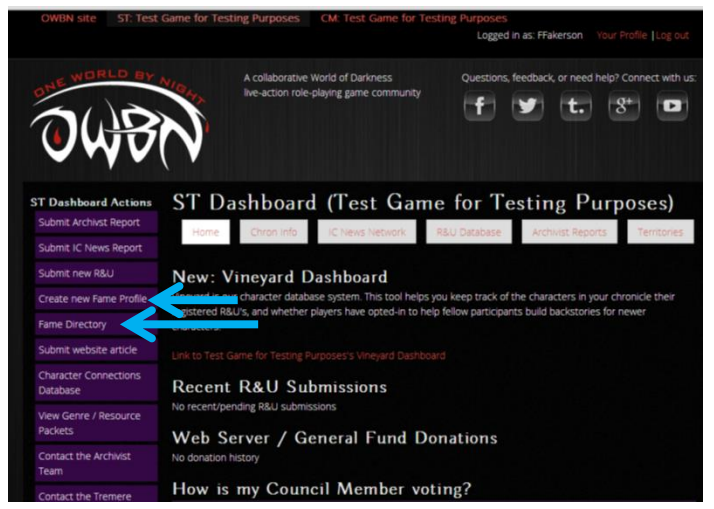

5. Follow the instructions on the submission system, clicking on "continue" after each choice. The chronicle information will **not** be visible on the public facing fame page.

| COUNN SIZ       ST. Test Game for Testing Purposes       Loged in as I         Understand       Collaborative World of Darkness       Questions, feedback         Example       Accollaborative World of Darkness       Questions, feedback         Interv Players       About OWBN       Game Directory       Event Games       Resources       Dorat       Help Desk         View Players       About OWBN       Game Directory       Event Games       Resources       Dorat       Help Desk         View Players       About OWBN       Game Directory       Event Games       Resources       Dorat       Help Desk         View Players       About OWBN       Game Directory       Event Games       Resources       Dorat       Help Desk         View Players       About OWBN       Game Directory       Event Games       Resources       Dorat       Help Desk | If the process of the process of th |
|----------------------------------------------------------------------------------------------------|----------------------------------------------------------------------------------------------------|
| A staft member of a chronice (CM/Sr) for a (NPC with Fame 3*     Continue     Chronicle Staff) I am submitting this Fame Profile on behalf of: *     Test Game for Testing Purposes     Continue You are working on behalf of the chronicle: Test Game for Testing Purposes                                                                                                    | There are people who are part of multiple<br>storytelling teams. Please choose the<br>Chronicle the PC/NPC is based out of, and<br>has ultimate Storyteller oversight.                                                                                                    |
| Search for character by name: *<br>This is an autocomplete text field. Type a few letters of the character's name and it will search for a material of the character's name and it will search for a material of the character listing<br>Check this box if you can not find the player in the search box above<br>Back Continue                                                                                                    | R&U PCs in YOUR chronicle are already part of<br>the database, <b>those in your chronicle</b> can be<br>searched by name. This is also how you can edit<br>an existing Fame character.                                                                                                    |

6. Fill out the information for the Character name, creature type, and Creature. Mortal NPCs are under "Other". Click "continue" when done.

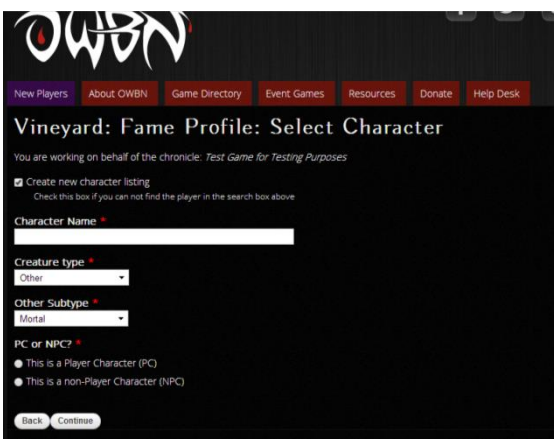

7. Fill out the Fame information. This information is IC, and **is** visible on the

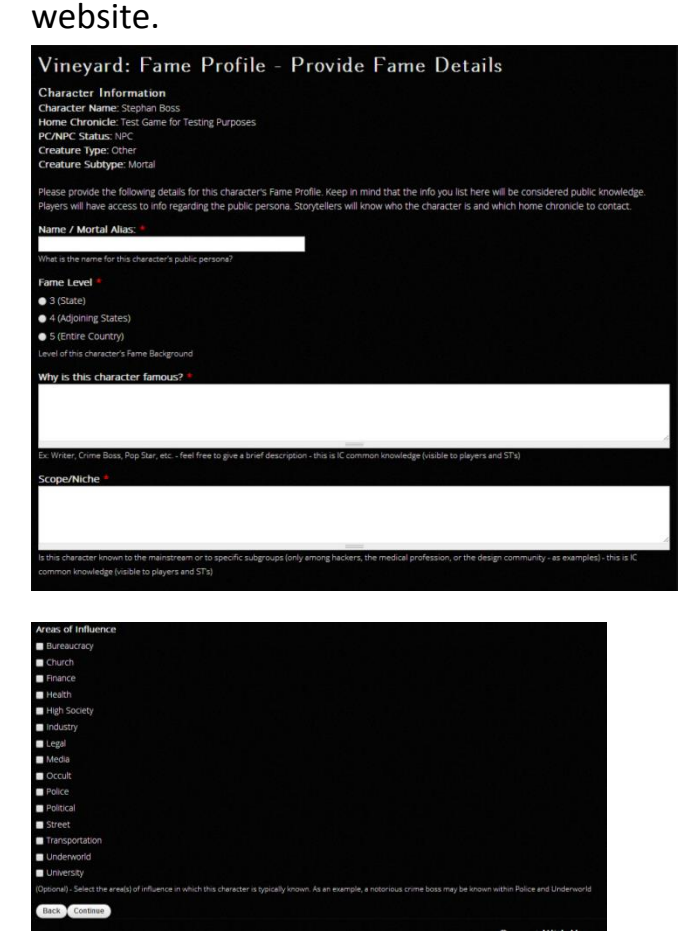

8. This final step will display the profile information.

Click "Submit" if this information is correct, and it will publish to the database. Click on "back" to return to a previous step and correct the information.

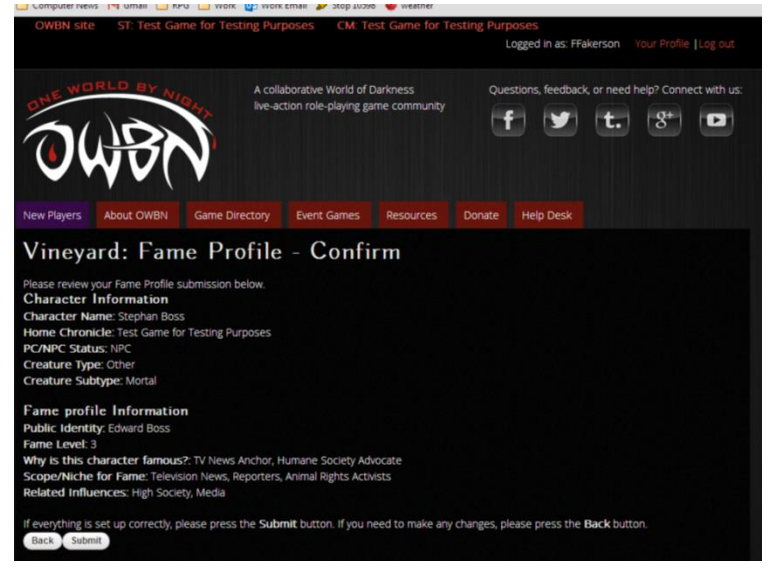

 To edit your entries on the Fame Database, Follow the above steps 1 to 3. In the Storyteller Dashboard, click on "Link to (chronicle name) vineyard Dashboard".

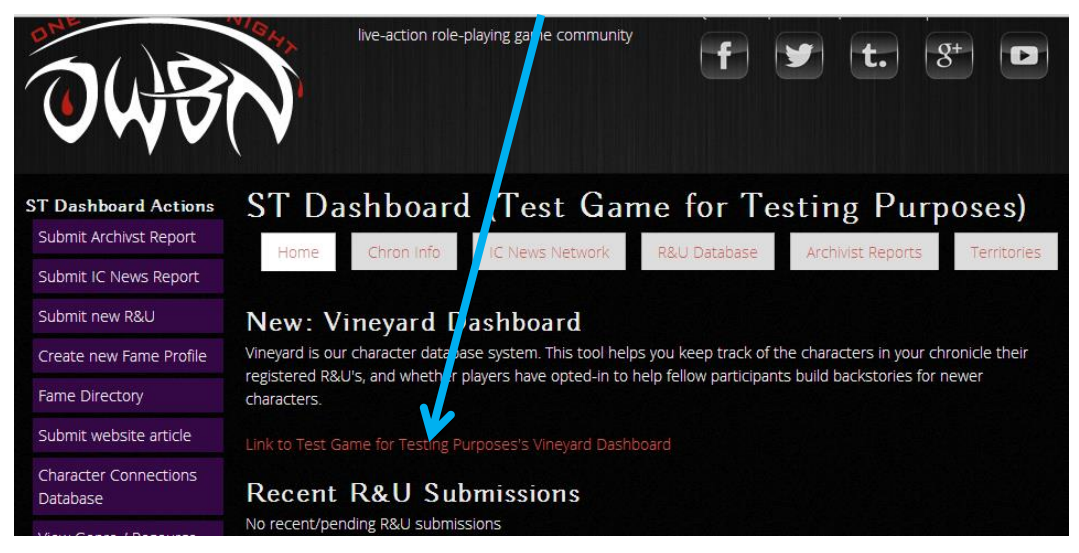

10. Click on the PC/NPC's name

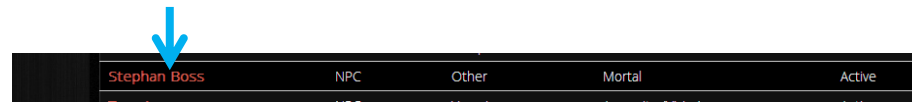

11. In the Record that follows, click on the "edit" command on the bottom right side of the screen.

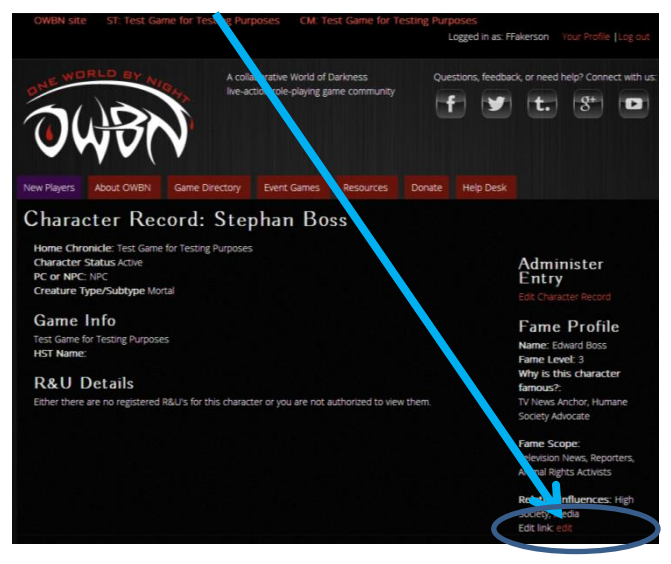

12. The Fame section of the character record can now be edited or deleted. To Edit, alter the information on the Fame page. Once editing is complete, please remember to click on "Save" at the bottom of the page.

To delete the Fame entry, click on "delete" option is at the bottom of the page. Please note that the delete command **WILL NOT** delete the character record, it will **only** delete the Fame information stored on the character record.